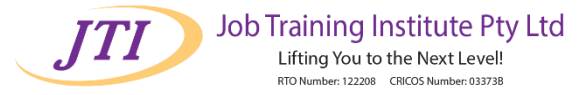

# Log in to Moodle:

| Job Training Institute                                                                                                    | e         |                                                                                                    | You are not logged in. (L                                                                                                    | Login)   |
|----------------------------------------------------------------------------------------------------|-----------|----------------------------------------------------------------------------------------------------|----------------------------------------------------------------------------------------------------|----------|
| Lifting you to the next levell<br>RTO mumber 122208                                                                                                    |           |                                                                                                    |                                                                                                    |          |
| Login Moodle JTI Need Help? JTI                                                                                                    | I Website |                                                                                                    |                                                                                                    |          |
| Home                                                                                                    |           |                                                                                                    |                                                                                                    |          |
| Main menu                                                                                                    | -         |                                                                                                    |                                                                                                    |          |
| 🥥 Sile news                                                                                                    |           | If you can not see your name on the top right of Important Information                                                                                                    | omer, please login first, otherwise ignore this message. Click here to login.                                                                                                    |          |
| Navigation                                                                                                    |           | 6                                                                                                    |                                                                                                    |          |
| Home         Sile news           If here is advant your assessment         Bulanch Hambook (Domesko)           Student Hambook (International)         Student Hambook (International)           JT Models Induction for Students         JT Models Induction Vector for Students           JT Models Induction Web for Students         Courses |           | How to submit your assessment     Student Handbook (Domestic)     Student Handbook (International)     JTI Notice     Copyright Warning     Course materials, including all reading resource | es and assignments, as made available within this site are Copyright © 2013 Job Training institute and its licensions. Course materials are made available for your personal                                                                                                    |          |
| Course categories                                                                                                    |           | research and study only; further reproduction of                                                                                                    | r transmission is prohibited.                                                                                                    |          |
| Community Services                                                                                                    |           | Unless otherwise indicated the following notice                                                                                                    | will apply                                                                                                    |          |
| U Business Course                                                                                                    |           | COMMONWEALTH OF AUSTRALIA<br>Copyright Regulations 1969<br>WARNING                                                                                                    | This material has been reproduced and communicated to you by or on behalf of Job Training Institute pursuant to Part V8 of the Copyright Act 1958 (the Act). The material at this<br>communication may be subject to copyright under the Act. Any further reproduction or communication of this material by you may be the subject of copyright protection under the<br>Act. |          |
| Li Early Childhood And Care                                                                                                    |           | Victorian Government Funded Student M                                                                                                    | latice                                                                                                    | <i>6</i> |
| 🕕 Mental Health                                                                                                    |           | For Victorian Government Funded students (in                                                                                                    | cluding both online and face-to-face students), please note that you are required to do at least 50% of your course with a physical presence in Victoria.                                                                                                    |          |
| U Disability and Individual Support                                                                                                    |           | Student Support and Enquiries                                                                                                    |                                                                                                    |          |
| U ELICOS                                                                                                    |           | If you experience any problems during your sti                                                                                                    | idy or have difficulties using our system, you are always welcome to contact us:                                                                                                    |          |
| U Short Courses                                                                                                    |           | Student Enquiries: http://jti.edu.au/studenten                                                                                                    | quiry                                                                                                    |          |
| U Nursing Courses                                                                                                    |           | JTI Moodle Instruction Video for students                                                                                                    |                                                                                                    |          |
| U Miscellaneous                                                                                                    |           |                                                                                                    |                                                                                                    |          |

Go to your institution's Moodle site and log in with your username and password.

| JJTI Job Training Institute<br>Liting you to the next level<br>RID number 12200 |                                                                                                    | You are not logged in. |
|---------------------------------------------------------------------------------|----------------------------------------------------------------------------------------------------|------------------------|
| Login Moodle JTI Need Help? JTI Website                                         |                                                                                                    |                        |
| Home ► Login to the site                                                        |                                                                                                    |                        |
|                                                                                 | JTI Moodle Login Page                                                                                                    |                        |
|                                                                                 | Login here using your username and password<br>(Cookies must be enabled in your browser) •<br>Username adminjs<br>Password Login |                        |
|                                                                                 | Forgotten your usemame or password?                                                                                              |                        |
| JT 2014<br>mode                                                                 |                                                                                                    | You are not logged in. |

Access Your Course:

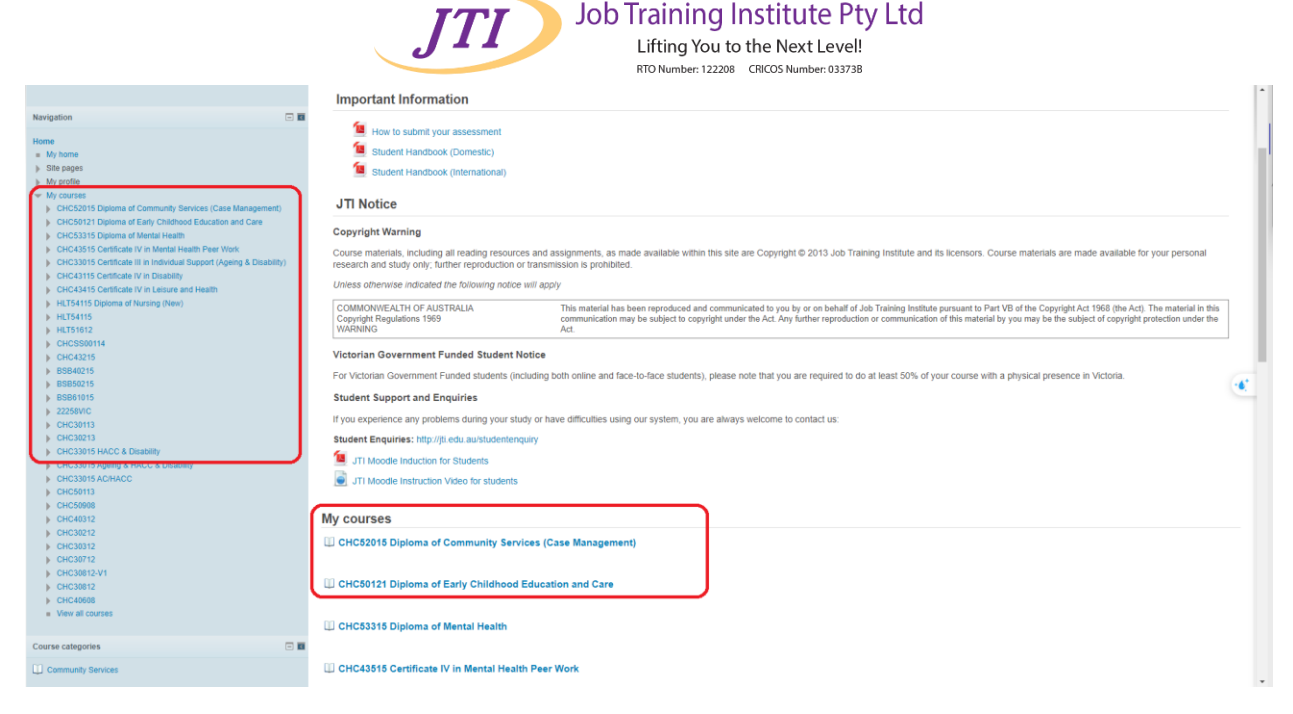

Once logged in, find and click on the course where you need to submit your assessment.

## Locate the Assessment:

| = My home                                                                                                    | Varme So Businese of CO                                                                                                    |             | Advanced search 🥶                                                                  |   |
|----------------------------------------------------------------------------------------------------|----------------------------------------------------------------------------------------------------|-------------|------------------------------------------------------------------------------------|---|
| <ul> <li>My profile</li> </ul>                                                                                                    | Keams Se Erameworks                                                                                                    |             | Latest news                                                                        |   |
| Curret course     CitC50121 Diploma of Entry Childhood Education and Care     Participants     General     CreceCE041 Maintain a safe and healthy environment for children     CriceCE042 Forter holds: early childhood learning, development and     veiblings                                                                                                    | Additional Reading Resources                                                                                                    |             | Add a new topic<br>2 May 1157<br>Chandrana Basumatary<br>CHCPOL002<br>Older topics |   |
| <ul> <li>CHCECE043 Nutrue creativity in children</li> <li>CHCECE044 Facilitate compliance in an education and care service</li> <li>CHCECE045 Exoter positive and respectful interactions and behaviors in</li> </ul>                                                                                                    | Open all Close all                                                                                                    |             | Upcoming events                                                                    |   |
| children                                                                                                    | 1 CHCECE041 Maintain a safe and healthy environment for children                                                                                                    | Topic<br>1  | Go to calendar<br>New event                                                        |   |
| <ul> <li>CHCECE047 Analyse information to inform children's learning</li> <li>CHCECE048 Plan and implement children's education and care curriculum</li> <li>CICCECE04 Embed expressed learnershift is expressing exercises</li> </ul>                                                                                                    | 2 CHCECE042 Foster holistic early childhood learning, development and wellbeing                                                                                                    | Topic<br>2  |                                                                                    |   |
| CHCECED49 Embla environmental responsibility in service operations     CHCECE050 Work in partnership with children's families     CHCECE053 Respond to grievances and complaints about the service                                                                                                    | 3 The CHCECE043 Nurture creativity in children                                                                                                    | Topio<br>3  |                                                                                    |   |
| CHCECEDS TRespond to givinvince and complaints about the service     CHCECEDS Trespond to givinvince and complaints about the service     CHCINTOD3 Lead the work feam     CHCINCTOD3 Lead the work feam     CHCINCTOD2 Develop and implement policy     BISTIVX022 Managa Team Effectiveness     HIXTAD012 Previde First-Ath an exclusion and care setting     Simulation - Fractical (Pole Fing Tasks     Workplacement Book | CHCECED43 PowerPoint Presentation CHCECED43 Student Workbook CHCECED43 Assessment (Short Questions & Scenarios) Submission Place Restricted: Not available unless you get a particular score in Plagiarism Quiz. |             |                                                                                    | æ |
| My courses                                                                                                    | 4 CHCECE044 Facilitate compliance in an education and care service                                                                                                    | 4<br>Topic  |                                                                                    |   |
| Administration                                                                                                    | 5 CHCECE046 Poster positive and respectful interactions and behaviour in children                                                                                                    | 5           |                                                                                    |   |
| Course administration     Turn editing on                                                                                                    | 6 DCHCECE046 Implement strategies for inclusion of all children                                                                                                    | Topic       |                                                                                    |   |
| Cours campelion     Cours campelion     Users     Users     Function From CHC59121 Diploma of Early Childhood Education and Care     Filters     Lenson                                                                                                    | 7 DCHCECE047 Analyse information to inform children's learning                                                                                                    | Topic<br>7  |                                                                                    |   |
|                                                                                                    | 8 DCHCECE048 Plan and implement children's education and care curriculum                                                                                                    | Topio<br>8  |                                                                                    |   |
| A Grades<br>Backup                                                                                                    | 9 DCHCECE049 Embed environmental responsibility in service operations                                                                                                    | Topic<br>0  |                                                                                    |   |
| Sectore<br>▲ import<br>▲ Publish                                                                                                    | 10 DCHCECE050 Work in partnership with children's families                                                                                                    | Topio<br>10 |                                                                                    |   |
| Reset     Cuestion bank                                                                                                    | 11 DCHCECE053 Respond to grievances and complaints about the service                                                                                                    | Topio<br>11 |                                                                                    |   |
| E unification as                                                                                                    |                                                                                                    | Topic       |                                                                                    |   |

Within your course, look for the assessment you need to submit. This could be under a specific week, topic, or a dedicated 'Assessments' section.

## **Read Instructions Carefully:**

Before submitting, make sure to read all instructions related to the assessment. It is important to note that students need to **complete** the **plagiarism quiz**, which is a mandatory requirement for accessing the submission portal

The Plagiarism Quiz is located on the Introduction section

|                                                                                                    | Lifting You<br>RTO Number: 123                                                                                                    | u to the Next Level!<br>2208 CRICOS Number: 033738                                               |                                                                                                    |                                        |
|----------------------------------------------------------------------------------------------------|----------------------------------------------------------------------------------------------------|--------------------------------------------------------------------------------------------------|----------------------------------------------------------------------------------------------------|----------------------------------------|
| Home ► My courses ► Early Childhood And Care ► CHC50121 Diploma                                                                                                    | of Early Childhood Education and Care                                                                                                    |                                                                                                  |                                                                                                    | Turn editing off                       |
| Navigation                                                                                                    | 2                                                                                                    |                                                                                                  | Search forums                                                                                                    | - <b>-</b><br>2 × 9 2.                 |
| Home     My home     Site ragio     Site ragio     My profile     Current Course     Current Course     Current Course     General     General     CCECEDENT Mantain a safe and heating environment for chateen     CCECEDENT Section Course Course     COURCECENT Section Course Course     COURCECENT Section Course     COURCECENT Section Course     COURCECENT Section Course     COURCECENT Section Course     COURCECENT Section Course     COURCECENT Section Course     COURCECENT Section Course     COURCECENT Section Course     COURCECENT Section Course     COURCECENT Section Course     Course     Cour | Image: Set Source     2 → + 2 ≥ × + 2 ≥       Image: Set Set Sources     2 → + 2 ≥ × + 2 ≥       Image: Set Set Sources     2 → + 2 ≥ × + 2 ≥       Image: Set Sources     2 → + 2 ≥ × + 2 ≥       Image: Set Sources     2 → + 2 ≥ × + 2 ≥       Image: Set Sources     2 → + 2 ≥ × + 2 ≥       Image: Set Sources     2 → + 2 ≥ × + 2 ≥       Image: Set Sources     2 → + 2 ≥ × + 2 ≥       Image: Set Sources     2 → + 2 ≥ × + 2 ≥       Image: Set Sources     2 → + 2 ≥ × + 2 ≥       Image: Set Sources     2 → + 2 ≥ × + 2 ≥                                                                                                    | 년<br>고<br>고<br>고<br>도<br>도<br>도<br>도<br>도<br>도<br>도<br>도<br>도<br>도<br>도<br>도<br>도<br>도<br>도<br>도 | Advanced search @<br>Advanced search @<br>Advanced search @<br>Z May, 115<br>Chandron Basumatary<br>CHOPCUCE<br>Older facios | Ge<br>2 × ⊕ 2:                         |
| <ul> <li>CHCECE043 nutritie of earlying in Citizen</li> <li>CHCECE044 Facilitate compliance in an education and care service</li> <li>CHCECE045 Foster positive and respectful interactions and behaviour in</li> </ul>                                                                                                    | Dopen all Close all                                                                                                    |                                                                                                  | Upcoming events                                                                                                    | ······································ |
| Address     Active     Address     ACRECED44 Implement strategies for inclusion of address     Acresses     Acresses  | 1+         CHCECE041 Maintain a safe and healthy environment for children           2+         CHCECE042 Foster holistic early childhood learning, development                                                                                                    | and wellbeing                                                                                    | There are no upcoming events<br>Go to calendar<br>New event                                                                  |                                        |
|                                                                                                    | 3+       ▼ CHCECE043 Nurture creativity in children         2       CHCECE043 PowerPoint Presentation         2       CHCECE043 Student Workbook         2       CHCECE043 Student Workbook         3       CHCECE043 Student Workb | ₹<br>•<br>2 2 + + 2 3 × + # # 5. 27                                                              |                                                                                                    |                                        |
| Administration                                                                                                    | совеннов, тех отолькое отново уков доста разволата т поднатали че                                                                                                    | + Add an activity or resource                                                                    |                                                                                                    |                                        |
| - Course administration                                                                                                    | 4 DCHCECE044 Facilitate compliance in an education and care service                                                                                                    | • 6                                                                                              |                                                                                                    |                                        |

Job Training Institute Pty Ltd

## Prepare Your Submission:

Ensure your files completed and saved in the correct format as specified in the instructions.

## Submit Your Assessment:

| Home  My courses Hary Childhood And Care CHCS0121 Diploma of Early Childhood Education and Care CHCECE043 Nutrue creativity in children CHCECE043 Assessment (Short Questions & Scenarios) Submission Place |                                                                     |                                           |     |  |  |  |
|----------------------------------------------------------------------------------------------------|---------------------------------------------------------------------|-------------------------------------------|-----|--|--|--|
| Navigation 🗆 🖬                                                                                                    | CHCECE043 Assessment (Short Questions & Scenarios) Submission Place |                                           |     |  |  |  |
| Home                                                                                                    |                                                                     |                                           |     |  |  |  |
| <ul> <li>My home</li> </ul>                                                                                                    | Assessment Submissio                                                | n Place                                   |     |  |  |  |
| Site pages                                                                                                    |                                                                     |                                           |     |  |  |  |
| My profile                                                                                                    | Grading summary                                                     |                                           |     |  |  |  |
| - Current course                                                                                                    |                                                                     |                                           |     |  |  |  |
| <ul> <li>CHC50121 Diploma of Early Childhood Education and Care</li> </ul>                                                                                                    | Participants                                                        |                                           | 46  |  |  |  |
| Participants                                                                                                    | Drafts                                                              |                                           | 1   |  |  |  |
| General                                                                                                    | Submitted                                                           |                                           | 17  |  |  |  |
| CHCECE041 Maintain a safe and healthy environment for children                                                                                                    | Submitted                                                           |                                           | 0   |  |  |  |
| <ul> <li>CHCECE042 Foster holistic early childhood learning, development<br/>and wellbeing</li> </ul>                                                                                                    | Needs grading                                                       |                                           | 7   |  |  |  |
| <ul> <li>CHCECE043 Nurture creativity in children</li> </ul>                                                                                                    |                                                                     | View/grade all submissions                |     |  |  |  |
| CHCECE043 PowerPoint Presentation                                                                                                    |                                                                     |                                           | -6* |  |  |  |
| CHCECE043 Student Workbook                                                                                                    |                                                                     |                                           |     |  |  |  |
| CHCECE043 Assessment (Short Questions & Scenarios)<br>Submission Place                                                                                                    |                                                                     |                                           |     |  |  |  |
| CHCECE044 Facilitate compliance in an education and care service                                                                                                    | Submission status                                                   |                                           |     |  |  |  |
| CHCECE045 Foster positive and respectful interactions and<br>behaviour in children                                                                                                    | Attempt number                                                      | This is attempt 1 ( 3 attempts allowed ). |     |  |  |  |
| CHCECE046 Implement strategies for inclusion of all children                                                                                                    | Submission status                                                   | No attempt                                |     |  |  |  |
| CHCECE047 Analyse information to inform children's learning                                                                                                    | Grading status                                                      | Not graded                                |     |  |  |  |
| CHCECE048 Plan and implement children's education and care                                                                                                    |                                                                     |                                           |     |  |  |  |
| curriculum                                                                                                    |                                                                     | Add submission                            |     |  |  |  |
| <ul> <li>CHCECE049 Embed environmental responsibility in service<br/>operations</li> </ul>                                                                                                    |                                                                     |                                           |     |  |  |  |
| CHCECE050 Work in partnership with children's families                                                                                                    |                                                                     | Make changes to your submission           |     |  |  |  |
| CHCECE053 Respond to grievances and complaints about the service                                                                                                    |                                                                     |                                           |     |  |  |  |
| CHCPRP003 - Reflect on and improve own professional practice                                                                                                    |                                                                     |                                           |     |  |  |  |
| CHCMGT003 Lead the work team                                                                                                    |                                                                     |                                           |     |  |  |  |
| CHCPOL002 Develop and implement policy                                                                                                    |                                                                     |                                           |     |  |  |  |
| BSBTWK502 Manage Team Effectiveness                                                                                                    |                                                                     |                                           |     |  |  |  |
| HLTAID012 Provide First Aid in an education and care setting                                                                                                    |                                                                     |                                           |     |  |  |  |
| Simulation - Practical / Role Play Tasks                                                                                                    |                                                                     |                                           |     |  |  |  |
| Workplacement Book                                                                                                    |                                                                     |                                           |     |  |  |  |
| My courses                                                                                                    |                                                                     |                                           |     |  |  |  |
|                                                                                                    |                                                                     |                                           |     |  |  |  |

Click on the assessment link. This should open the submission page.

Depending on how your instructor has set it up, you might see an 'Add submission' or 'Upload' button.

Add submission Click this button Make changes to your submission to open the submission interface.

# **Upload Your File:**

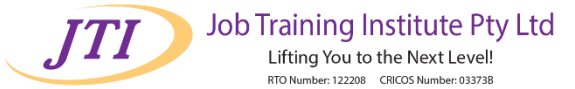

| CHCECE043 Assessment | (Short Questions & | Scenarios) Submission Place |
|----------------------|--------------------|-----------------------------|
|----------------------|--------------------|-----------------------------|

| File submissions |                                               | Maximum size for new files: Unlimited, maximum attachments: 1 |      |
|------------------|-----------------------------------------------|---------------------------------------------------------------|------|
|                  | 🕹 Add 🚚 Create folder                         | ** = =                                                        |      |
|                  | ▶ 🚰 Files                                     |                                                               |      |
|                  | r                                             |                                                               |      |
|                  |                                               |                                                               |      |
|                  | You can drag and drop files here to add them. |                                                               | -6,* |
|                  | \<br>                                         | ·                                                             |      |
|                  | Save changes Cancel                           |                                                               |      |

If required, drag and drop your file into the upload area or use the file picker to select your file from your computer.

Make sure to wait until the file has fully uploaded.

# **Check and Confirm:**

| Grading summary   |                                           |                                                                                                    |     |
|-------------------|-------------------------------------------|----------------------------------------------------------------------------------------------------|-----|
| Participants      |                                           | 46                                                                                                    |     |
| Drafts            |                                           | 1                                                                                                    |     |
| Submitted         |                                           | 17                                                                                                    |     |
| Needs grading     |                                           | 7                                                                                                    |     |
|                   |                                           | View/grade all submissions                                                                                                    |     |
| Submission status |                                           |                                                                                                    |     |
| Attempt number    | This is attempt 1 ( 3 attempts allowed ). |                                                                                                    |     |
| Submission status | Draft (not submitted)                     |                                                                                                    |     |
| Grading status    | Not graded                                |                                                                                                    |     |
| Last modified     | Wednesday, 7 February 2024, 9:32 AM       |                                                                                                    |     |
| File submissions  | Screenshot 2024-02-07 092527.png          |                                                                                                    |     |
|                   |                                           | Edit submission<br>Make changes to your submission<br>Submit assignment<br>Once this assignment is submitted you will not be able to make any more changes. | •6. |

After uploading, you might have the option to preview or edit your submission. Use this to ensure everything is as it should be.

# Submit/Submit for Grading:

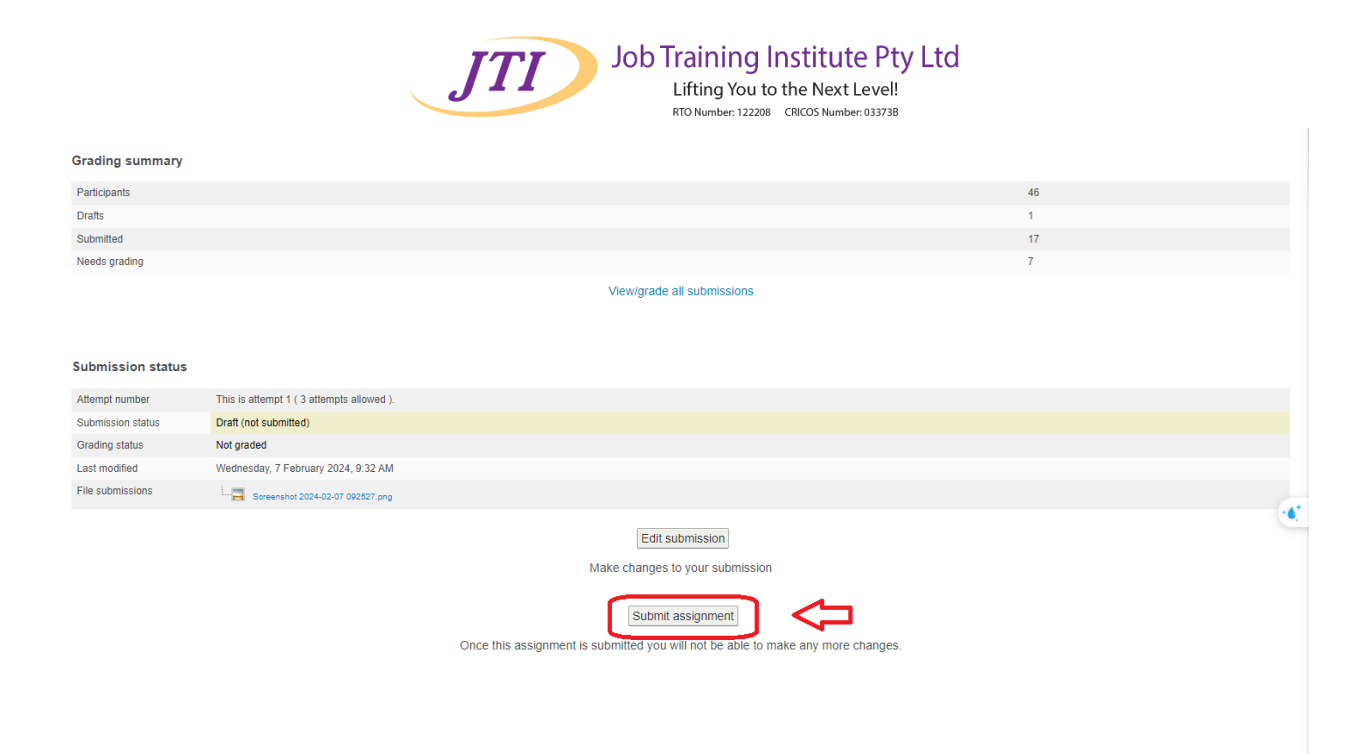

When you're ready, look for a button that says 'Submit', 'Submit for grading', or something similar. Click this to finalize your submission.

You may need to agree to an honor statement or plagiarism declaration by checking a box.

![](_page_4_Picture_3.jpeg)

If you encounter any issues, contact your teacher or the technical support team at your institution for assistance.